## How To Upload .net core mvc Project on Server

## - If It is the first Time

1- download mvc.Razor.RunTimeCompilation Package

2- at program.cs add builder.Services.AddControllersWithViews().AddRazorRuntimeCompilation();

3- build the project at debug mode and release mode

4- publish the project in folder "Choosing Folder profile option from visual studio"

5- the publishing will result in web.config file u should change the stdoutLogEnabled=true to show the logs folder

6-upload all dlls at the folder resulted from the publishing

7- upload views folder and any folder contain html or razor views ex=> "like templete folder which contain the emails / invoice Templetes"

8- if u change any view just upload it

9- if u change any c# code <mark>build the project at debug mode and release mode and upload only dll</mark> <mark>file</mark>

10- <mark>if u add any package or refrence u should publish again and upload all resulted dlls and don't </mark> forget to change the web.config stdoutLogEnabled=true to show the logs folder